# Contents

| 1.     | Summary2 |                                                      |                              |  |  |  |  |
|--------|----------|------------------------------------------------------|------------------------------|--|--|--|--|
| 2.     | Proje    | ect Scope                                            | 2                            |  |  |  |  |
| 3.     | FRD      | 0270/0271: Specifying Pegged Orders on INCA, and ARC | CA/ARCX2                     |  |  |  |  |
| 3.1    | Su       | oported PEG Types                                    | 2                            |  |  |  |  |
| 3.2    | PE       | G Instructions in the OEP                            | 3                            |  |  |  |  |
| 3      | 3.2.1    | Execution Preferences Dialog                         | 3                            |  |  |  |  |
| 3      | 8.2.2    | PEG Field                                            | 3                            |  |  |  |  |
| This i | s an ex  | ccerpt- the content below is not available online    |                              |  |  |  |  |
| 3      | 8.2.3    | PRICE Field                                          | Error! Bookmark not defined. |  |  |  |  |
| 3      | 3.2.4    | ORDER LIST                                           | Error! Bookmark not defined. |  |  |  |  |
| 3      | 3.2.5    | Cancel/Replace Pegged Order in the OEP               | Error! Bookmark not defined. |  |  |  |  |
| 3      | 3.2.6    | Loading Price into OEP from Level II                 | Error! Bookmark not defined. |  |  |  |  |
| 3      | 8.2.7    | Order Confirmation Dialog                            | Error! Bookmark not defined. |  |  |  |  |
| 3.3    | PE       | G Instructions in the Level II                       | Error! Bookmark not defined. |  |  |  |  |
| ~ ^ /  |          |                                                      |                              |  |  |  |  |

| 3.4 F | PEG Instructions in the PM            | Error! Bookmark not defined. |
|-------|---------------------------------------|------------------------------|
| 3.4.1 | Pending Orders                        | Error! Bookmark not defined. |
| 3.4.2 | Account Messages                      | Error! Bookmark not defined. |
| 3.4.3 | Cancel/Replace Pegged Order in the PM | Error! Bookmark not defined. |

### 1. Summary

This document describes changes in the Order Entry Panel (OEP) user interface (UI), for both the ISW and OEW, which are required to accommodate new functionality requested by customers. Included mockups illustrate how the new user interface should look in different situations, and how the user interface components change when users execute commands.

## 2. Project Scope

| FRD #   | Description                                                         | Priority |
|---------|---------------------------------------------------------------------|----------|
| FRD0270 | INCA Peg orders with Peg Limit, Show and Discretion values          | P2       |
| FRD0271 | ARCA/ARCX Peg orders with Peg Limit, Show and Discretion values     | P3       |
| FRD0276 | INCA Listed orders routing to exchanges                             | P2       |
| FRD0294 | INCA MOC (Market on Close) orders                                   | P2       |
| FRD0295 | ISI MOC (Market on Close) orders                                    | P2       |
| FRD0258 | Changing Venue after specifying the Order Type (de-scoped approach) | P2       |

# 3. FRD0270/0271: Specifying Pegged Orders on INCA, and ARCA/ARCX

#### 3.1 Supported PEG Types

The following PEG Types shall be supported and displayed consistently throughout the application:

|                                                              | OEW/ISW                                           |                                                   |                                                   |                                                   | РМ                                                |                                                   |
|--------------------------------------------------------------|---------------------------------------------------|---------------------------------------------------|---------------------------------------------------|---------------------------------------------------|---------------------------------------------------|---------------------------------------------------|
| PEG Types                                                    | OEP                                               | Level II                                          | Order<br>Confirmation                             | Exec<br>Preferences                               | Pending<br>Orders                                 | Account<br>Messages                               |
| Market Peg<br>Best Peg<br>Mid Peg<br>Primary Peg<br>Last Peg | MktPeg<br>BestPeg<br>MidPeg<br>PrimPeg<br>LastPeg | MktPeg<br>BestPeg<br>MidPeg<br>PrimPeg<br>LastPeg | MktPeg<br>BestPeg<br>MidPeg<br>PrimPeg<br>LastPeg | MktPeg<br>BestPeg<br>MidPeg<br>PrimPeg<br>LastPeg | MktPeg<br>BestPeg<br>MidPeg<br>PrimPeg<br>LastPeg | MktPeg<br>BestPeg<br>MidPeg<br>PrimPeg<br>LastPeg |

\* Opening Peg shall appear as "OpenPeg" when supported

### 3.2 PEG Instructions in the OEP

#### 3.2.1 Execution Preferences Dialog

In the Execution Preferences dialog, users define their Preferred Order. Based on ECN capabilities, specifically for INCA and ARCA/ARCX, users shall be able to define preferred peg types for pegged orders.

<u>The PEG Type submenu shall follow the standard "submenu" appearance and behavior.</u> In the Order Type field, RIGHT arrow shall appear next to "Pegged" option to indicate the secondary PEG Type list. When users highlight "Pegged" option in the drop-down Order Type menu, the PEG Type submenu shall appear adjacent to the "Pegged" menu item. The first item in the list – MktPeg, shall be selected by default.

The following is the list of possible PEG Types:

- MktPeg
- BestPeg
- MidPeg
- PrimPeg
- LastPeg

The available PEG Types shall differ for each combination of venue, type of stock and market session. SHOW, Discretionary and "Increments" fields shall be enabled (if supported by previously selected type of stock, market session, venue and type of peg).

#### 3.2.2 PEG Field

The PEG drop-down list allows the user to specify a peg as either "NO PEG" or a peg type, as supported by ECN Capabilities. Additional Peg Types shall be available for pegged orders on INCA. Pegged orders shall also be offered on ARCA/ARCX.

| Field                                            | Default Value | Possible Values | Tool Tip Value                                        |
|--------------------------------------------------|---------------|-----------------|-------------------------------------------------------|
| PEG NO PEG NO PEG<br>MktPeg<br>BestPeg<br>MidPeg |               | NO PEG          | PEG Type                                              |
|                                                  |               | MktPeg          | Market Peg (buy at offer/sell at bid)                 |
|                                                  |               | BestPeg         | Best Peg (buy at bid/sell at offer, no NBBO tracking) |
|                                                  |               | MidPeg          | Mid-price Peg (mid-price of inside quote)             |
|                                                  |               | LastPeg         | Last Peg (last sale)                                  |
|                                                  |               | PrimPeg         | Primary Peg (buy at bid/sell at offer)                |

The PEG field shall be updated to accommodate new pegging functionality:

When the venue that supports pegging is selected in the VENUE field, the PEG field shall be enabled and populated with PEG Order Types. The available Peg Types shall differ for each combination of venue, type of stock and market session:

| Venue     | Type of Stock  | РЕС Туре                         |
|-----------|----------------|----------------------------------|
| INCA      | Listed         | MktPeg, BestPeg, MidPeg, LastPeg |
| INCA      | OTC            | MktPeg, BestPeg, MidPeg, PrimPeg |
| ARCA/ARCX | Listed and OTC | MktPeg, PrimPeg                  |

The drop-down box shall open in the direction that allows its full, unobstructed display.

Examples of the PEG drop-down boxes for various venues and types of stock:

| NO PEG     NO PEG       NO PEG     NO PEG       MktPeg     MktPeg       BestPeg     BestPeg       MidPeg     MidPeg       LastPeg     PrimPeg | INCA Listed | INCA OTC | ARCA/ARCX |
|----------------------------------------------------------------------------------------------------|-------------|----------|-----------|
| NO PEG V<br>NO PEG V<br>NO PEG V<br>MktPeg MktPeg BestPeg BestPeg MidPeg MktPeg MktPeg                                                        | LastPeg     | PrimPeg  | PrimPeg   |
| NO PEG  NO PEG NO PEG NO PEG NO PEG NO PEG NO PEG NO PEG NO PEG                                                                               | MidPeg      | MidPeg   | MktPeg    |
| NO PEG  NO PEG NO PEG NO PEG NO PEG NO PEG                                                                                                    | BestPeg     | BestPeg  | NO PEG    |
| NO PEG  NO PEG                                                                                                    | MktPeg      | MktPeg   | NO PEG    |
| NO PEG V                                                                                                    | NO PEG      | NO PEG   |           |
|                                                                                                    | NO PEG 🔽    | NO PEG   |           |

Pic 2. Examples of the PEG drop-down list for different venues and types of stock

As mentioned earlier, the actual contents of the PEG box shall differ for each combination of venue, type of stock and market session.

The following table outlines behavior of OEP fields when a valid PEG Type is selected in the PEG field:

| Field  | Status    | Default | Behavior                                                                                                    | Tool Tip          |
|--------|-----------|---------|----------------------------------------------------------------------------------------------------|-------------------|
| Symbol | Enabled   |         | If users enter a new symbol, the OEP reverts to its default properties                                                                                                    | Symbol            |
| Qty    | Enabled   | QTY     | Users are allowed to enter quantity                                                                                                    | Share<br>Quantity |
| Price  | Enabled * | PEG LMT | PEG LMT appearing in the Price field indicates<br>that Peg limit was not specified (match NULL).<br>PEG LMT is not a required value. Users can edit<br>the field or leave it as is. Users are allowed to<br>enter a numerical value, but are prevented from<br>entering MKT.<br>If Peg Limit functionality is not supported by ECN<br>capabilities, the PRICE field displays PEG LMT<br>and is disabled.<br>If users select NO PEG option in the PEG field,<br>the PRICE field displays "PRICE"_(Price is<br>undefined). In this case, the OEP behaves exactly<br>as when SYMB appears in the Symbol field<br>(Symbol is undefined) (see_Sec_4). | Peg Limit         |

| Use           | Enabled   | [Preferred<br>Venue]                                                                                                    | Users are allowed to select a new venue.<br>If the new venue doesn't support pegging, the<br>alert box notifies users that the new venue doesn't<br>support Pegged Orders. Users have the option to<br>accept or cancel the new venue (see Sec.4,<br>Pic.8).<br>If users accept the new venue, the Use field<br>displays [Destination Venue], and the Price field<br>displays PRICE (Price is undefined). In this case,<br>the OEP behaves exactly as when SYMB appears<br>in the Symbol field (Symbol is undefined) (see<br>Sec. <u>4</u> ). | Venue                   |
|---------------|-----------|----------------------------------------------------------------------------------------------------|----------------------------------------------------------------------------------------------------|-------------------------|
| Show          | Enabled * | SHOW                                                                                                    | Users are allowed to specify the MaxFloor quantity                                                                                                    | Display<br>Quantity     |
| Disc          | Enabled * | DISC                                                                                                    | Users are allowed to specify the Discretionary amount                                                                                                    | Discretionary<br>Amount |
| TIF           | Enabled   | [Preferred<br>TIF]                                                                                                    | Users are allowed to select a new TIF                                                                                                    | Time In<br>Force        |
| Stop          | Disabled  | STOP                                                                                                    | -                                                                                                    | Stop Limit              |
| Order<br>List | Enabled   | Displays order details in the following format:<br>[QTY] [SYMB] @ [PEG] NEW<br>[ACTION] [QTY] [SYMB] @ [PEG]* [TRACKING #]<br>* where <b>[PEG]</b> is the valid PEG Type |                                                                                                    | New/Pending<br>Orders   |

\* when supported by ECN Capabilities